Petroleum Restoration Program Guidance for Non-Program Facility Tracking in Storage Tank Contamination Monitoring (STCM)

Florida Department of Environmental Protection Division of Waste Management March 1, 2023

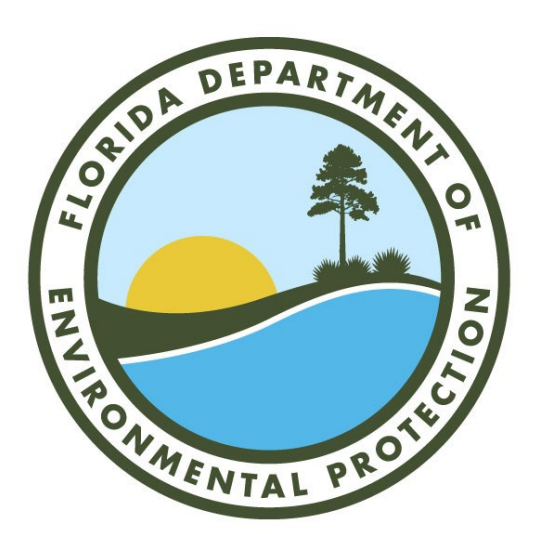

# Table of Contents

## Contents

| ١.   | Logging Into STCM                                                            | 1 |
|------|------------------------------------------------------------------------------|---|
| ١١.  | Site Manager Assignment                                                      | 1 |
| III. | Enter Mass Update of all sites from one Site Manager to another Site Manager | 5 |
| IV.  | Enter Reports                                                                | 6 |
| V.   | View Closures and Send for Entry                                             | 8 |
| VI.  | Contacts and Resources                                                       | 9 |

### I. Logging Into STCM

- (1) Clink on the following link to download the JNLP file used to run STCM Forms: https://floridadep.gov/otis/otis/content/fdep-oracle-forms-environment-has-been-migrated-cloud.
- (2) Under Section 2.b. You have the Option between Beta and Production. Click on Production. Beta is used for testing only.
- (3) Log into STCM by entering your username and password, then oraprod in the Database field of the Log on dialog box and select Connect.

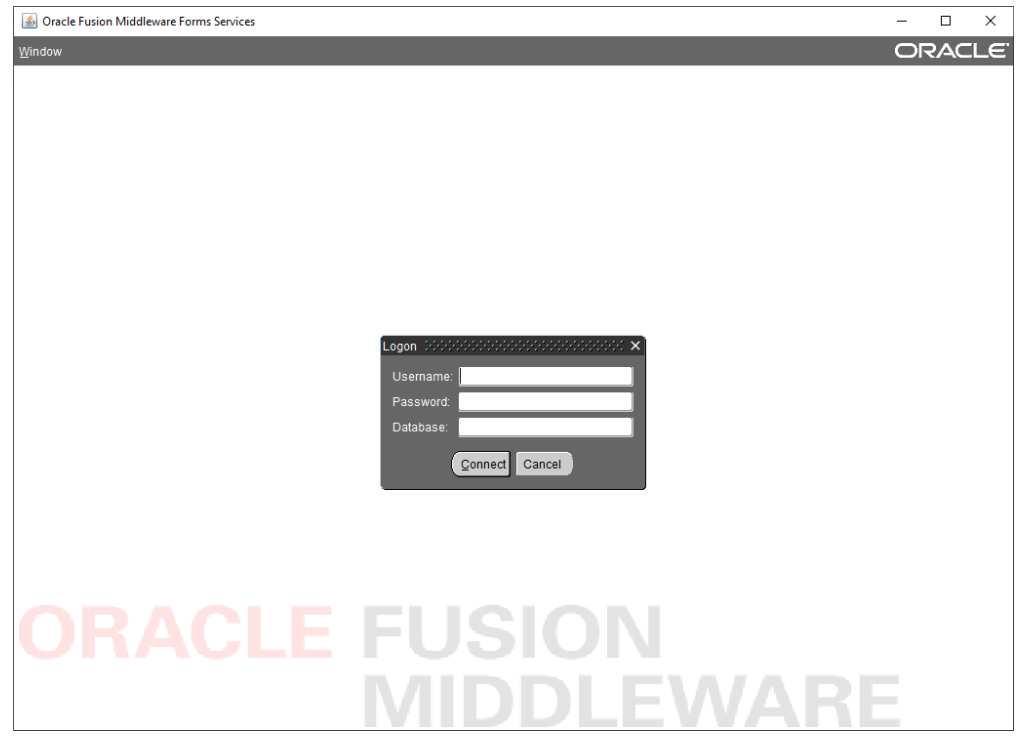

#### II. Site Manager Assignment

To Assign a new Site Manager to a Discharge:

- (1) Ensure Site Manager has an account for STCM with the appropriate User Roles. Account requests can be submitted to Waste Cleanup at <u>Waste.Operations@dep.state.fl.us</u>.
  - Cleanup Site Manager (CSM)
    - $\circ$  Associated with the correct Tank Office (NED, NWD, WCU, PCTM4, etc.)
  - Local Program Cleanup Site Manager (LPCSM)
    - Associated with the correct Local Program (PCLP5, PCLP17, etc.)

(2) Click on Cleanup tab then Cleanup Site Manager Assignment:

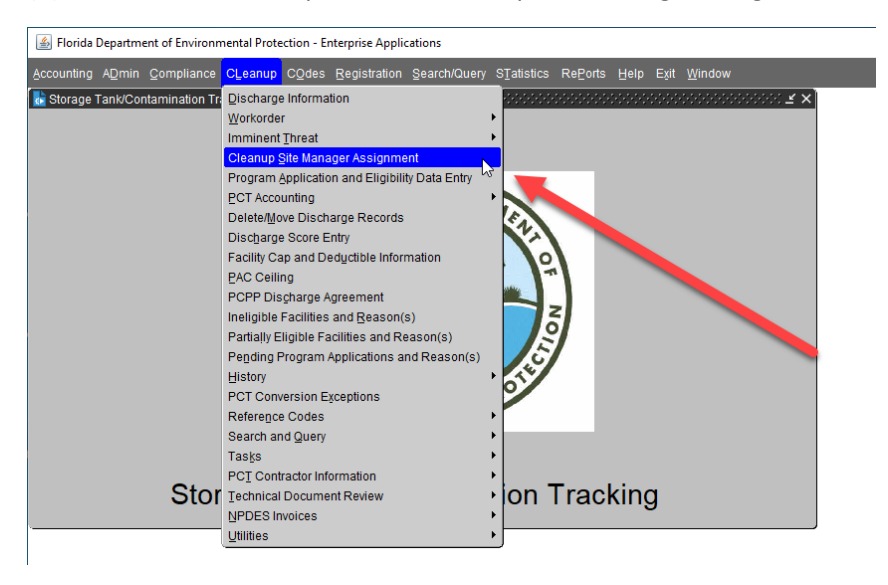

(3) Click on Query Icon (yellow box) or press F11 and enter the 7 digit facility # (red box) or enter a username and/or another column of query criteria utilizing the list of values. Press F12 or click the Enter Query Icon (green box) to execute the query.

| 🕌 Florida Department of Environmental F | Protection - Enterprise Applications               |
|-----------------------------------------|----------------------------------------------------|
| RePorts Project Help Exit Window        |                                                    |
| 🕞 🗎 🖳 🔂 🔂 🔍 🔸 🕨                         | ▶ ← → ± 1 × 1 2 2 1                                |
| Storage Tank/Contamination Tracking     | - FDEP Cleanup Site Managers 🕬 🕬 🕹 🕹 🗹 🗶           |
| Site Managers Mass Update               |                                                    |
|                                         | FDEI, Cleanup Site Managers                        |
| Site Manager* Resp.*                    | Agency* Co Facility Cischarge Begin Date* End Date |
|                                         |                                                    |
| Press <page down=""> t</page>           | o perform a mass update of Site Managers.          |

(4) To unassign or reassign a site, Enter an End date for the current site manager. Press Tab, or the save icon or Ctrl + F6 to save the date. You will then be asked if cleanup is complete.

| And and a second second s |         |      |           |              |              |                          |
|----------------------------------------------------------------------------------------------------|---------|------|-----------|--------------|--------------|--------------------------|
|                                                                                                    |         | FDFP | Cleanun S | Site Manager | s            |                          |
| FDEP Employee *                                                                                                    | Resp. * | Co I | acility   | Discharge    | Begin Date * | End Date                 |
| DUNN_A                                                                                                    | CSM     | 1    | 8500004   | 09/16/1988   | 01/09/1998   | 01/10/2001               |
| DUNN_A                                                                                                    | CSM     |      | 8500004   | 11/08/1989   | 01/09/1998   |                          |
|                                                                                                    |         |      |           |              | - <b>En</b>  | ter value for : END_DATE |
|                                                                                                    |         |      |           |              | -            |                          |
|                                                                                                    |         | H    |           |              | -            | ·                        |
|                                                                                                    |         |      |           |              |              |                          |
|                                                                                                    |         | Εi   |           |              |              |                          |
|                                                                                                    |         |      |           |              |              |                          |
|                                                                                                    |         |      |           |              |              |                          |
|                                                                                                    |         |      |           |              |              |                          |
|                                                                                                    |         |      |           |              |              |                          |
|                                                                                                    |         |      |           |              |              |                          |
|                                                                                                    |         |      |           |              |              |                          |

A. If cleanup is complete on this discharge enter N. You will not be asked if you want to enter a new site manager because cleanup is complete. If you enter N, you will not be able to add a site manager to this discharge later.

|              |                    | FDEP       | Cleanup S     | ite Manager    | s            |            |   |
|--------------|--------------------|------------|---------------|----------------|--------------|------------|---|
| FDEP Employe | e* Resp.*          | Co         | Facility      | Discharge      | Begin Date * | End Date   |   |
| DUNN_A       | CSM                | 1          | 8500004       | 09/16/1988     | 01/09/1998   | 01/10/2001 | - |
| DUNN_A       | CSM                | 1          | 8500004       | 11/08/1989     | 01/09/1998   | 11/06/2001 |   |
|              |                    |            |               |                |              |            |   |
|              |                    |            |               |                |              |            |   |
| 🦉 Req        | uest New Manager I | Name 🔅     |               |                | 🗹            | ×          |   |
|              |                    |            |               |                |              | <u> </u>   |   |
|              | Do you wi          | sh to as   | sign anothe   | r Site Manager | to           |            |   |
|              | this Facilit       | ly Discha  | arge? If clea | nup is complet | te           |            |   |
|              | type "N" fo        | r no;if cl | eanup is no   | t complete     | 1            |            |   |
|              | type i lu          | ryesere    | SS [ENTER]    | to continue    |              |            |   |
|              |                    |            |               |                |              |            |   |
|              |                    |            |               |                |              |            |   |
|              |                    |            |               | 8              |              |            |   |

B. If cleanup is not complete on this discharge enter Y. A new row will automatically be inserted with the Start Date, County, Discharge Date and Facility filled in.

|                 |        | FDEP | Cleanup S | Site Manager | s            |            |  |
|-----------------|--------|------|-----------|--------------|--------------|------------|--|
| FDEP Employee * | Resp.* | Co   | Facility  | Discharge    | Begin Date * | End Date   |  |
| DUNN_A          | CSM    | 1    | 8500004   | 09/16/1988   | 01/09/1998   | 01/10/2001 |  |
| DUNN_A          | CSM    | 1    | 8500004   | 11/08/1989   | 01/09/1998   | 11/06/2001 |  |
|                 |        | 1    | 8500004   | 11/08/1989   | 11/06/2001   |            |  |
|                 | 12     |      |           |              |              |            |  |
|                 |        |      |           |              |              |            |  |
|                 |        |      |           |              |              |            |  |
|                 |        |      |           |              |              |            |  |
|                 |        |      |           |              |              |            |  |
|                 |        |      |           |              |              |            |  |
|                 |        |      |           |              |              |            |  |
|                 |        |      |           |              |              |            |  |
|                 |        |      |           |              | _            |            |  |
|                 |        |      |           |              |              |            |  |
|                 |        |      |           |              |              |            |  |

- (5) In the Site Manager / FDEP Employee column press Ctrl + L to open the list of values and select the site manager you would like to assign to the site. (If the site manager is not available, then they do not have the correct roles or are not assigned to the same office as the person assigning. Work with Waste.Operations@dep.state.fl.us to update the office affiliations or roles).
- (6) In the Responsibility Code column press Ctrl + L to open the list of values and select the correct site manager's role (CSM for Cleanup Site Manager or CLPSM for Cleanup Local Program Site Manager).
- (7) Press Ctrl + F6 to save the changes or the save icon (yellow disk icon on the far left of the toolbar).

| Help   | Exit Win  | dow                |           |             |         |               |             |              |            | ORACLE           |
|--------|-----------|--------------------|-----------|-------------|---------|---------------|-------------|--------------|------------|------------------|
|        | 2 💵 🤋     | N 🔒 🔁 📢 🖣          |           | <b>&gt;</b> | → ±     | 1             | 🔊 ? 🕅       |              |            |                  |
| 🧑 Sto  | rage Tank | /Contamination Tra | cking -   | FDEP Clea   | anup Si | te Managers   |             |              |            | 000000000000 🗹 🗙 |
| Site I | Managers  | Mass Update        |           |             |         |               |             |              |            |                  |
|        |           |                    |           |             |         |               |             |              |            |                  |
|        |           |                    |           |             | FDEP    | Cleanup S     | ite Manager | S            |            |                  |
|        |           | FDEP Employee *    |           | Resp.*      | Co      | Facility      | Discharge   | Begin Date * | End Date   |                  |
|        |           | DUNN_A             |           | CSM         | 1       | 8500004       | 09/16/1988  | 01/09/1998   | 01/10/2001 |                  |
|        |           | DUNN_A             |           | CSM         | 1       | 8500004       | 11/08/1989  | 01/09/1998   | 11/06/2001 |                  |
|        |           | SHERIDAN_E         | _         | CIPC        | 1       | 8500004       | 11/08/1989  | 11/06/2001   |            |                  |
|        |           |                    |           |             |         | <u> </u>      |             | -            |            | _                |
|        |           |                    | -         |             |         |               | -           | -            |            | <del>-</del>     |
|        |           |                    |           |             | -       |               |             |              |            | -8               |
|        |           |                    | 12        |             |         | <u> </u>      |             |              |            | -8               |
|        |           |                    | -         |             |         |               | -           |              |            | - 14 I           |
|        |           |                    |           |             |         |               |             |              |            |                  |
|        |           |                    |           |             |         |               |             |              |            |                  |
|        |           |                    |           |             |         |               |             |              |            |                  |
|        |           |                    |           |             |         |               |             |              |            |                  |
|        |           | -                  |           |             |         |               |             |              |            |                  |
|        |           | Brees - BAOE DO    | 0/b1= +=  |             |         | undata of Oit | Managara    |              |            |                  |
|        |           | FIESS SPACE DO     | ///NP [[] | penomia     | massi   | phoate of Sit | e wanagers. |              |            |                  |
| -      |           |                    |           |             |         |               |             |              |            |                  |

#### III. Enter Mass Update of all sites from one Site Manager to another Site Manager

Sometimes site managers change jobs or leave. In that case you may also do a mass update of all records of a particular Site Manager by clicking on the Mass Update tab.

- (1) After logging in, Select Cleanup from the Toolbar then Cleanup Site Manager Assignment from the options shown.
- (2) Choose the Mass Update Tab at the top of the screen.
- (3) Place your cursor in the Site Manager to be Replaced field. Press Ctrl + L to display a list of valid site managers and select the Site Manager that is ending site management on all sites in STCM then Tab.
- (4) Enter the date responsibility ended then Tab.
- (5) In the New Site Manager Name Field Press Ctrl + L to display a list of valid site managers and select the Site Manager to be assigned on all sites ended for the previous Site Manager then Tab.
- (6) Enter the date the new site manager will start then Tab.
- (7) Place the cursor in the Responsibility Code field. Press Ctrl + L to display a list of valid codes and select the correct code.
- (8) Verify that all of the names are correct and place a "Y" in the bottom box to show that all the names are correct.
- (9) Press Enter to assign all of the sites of the old site manager to the new site manager.

| 🔒 🖹 📭 🔂 📓                  |                                   | 1 🎽 😒 ? 🔌                                          |                                        |
|----------------------------|-----------------------------------|----------------------------------------------------|----------------------------------------|
| 🤯 Storage Tank/Contaminati | on Tracking - FDEP Cleanup Site M | anagers ():////////////////////////////////////    | 99999999999999999999999999999999999999 |
| Site Managers Mass Upd     | ate                               |                                                    |                                        |
|                            |                                   |                                                    |                                        |
|                            |                                   |                                                    |                                        |
|                            |                                   |                                                    |                                        |
|                            | M                                 | ass Update                                         |                                        |
|                            | Site Manager to be Replaced       | SHERIDAN_E                                         |                                        |
|                            | Date Responsibility Ended         | 11/07/2001                                         |                                        |
|                            | New Site Manager Name             | DUNN_A                                             |                                        |
|                            | Date Assigned as Manager          | 11/08/2001                                         | ß                                      |
|                            | Responsibility Code               | CSM CLEANUP SITE MANAGER                           |                                        |
|                            | Are the names correct? (Y,N) *    | H                                                  |                                        |
|                            | Type Y to accept, then press      | <enter≻ th="" to="" update.<=""><th></th></enter≻> |                                        |
|                            |                                   |                                                    |                                        |
|                            |                                   |                                                    |                                        |
|                            |                                   |                                                    |                                        |
|                            |                                   |                                                    |                                        |
|                            |                                   |                                                    |                                        |

#### IV. Enter Reports

(1) Select Cleanup > Workorder > Tasks > Task Reports.

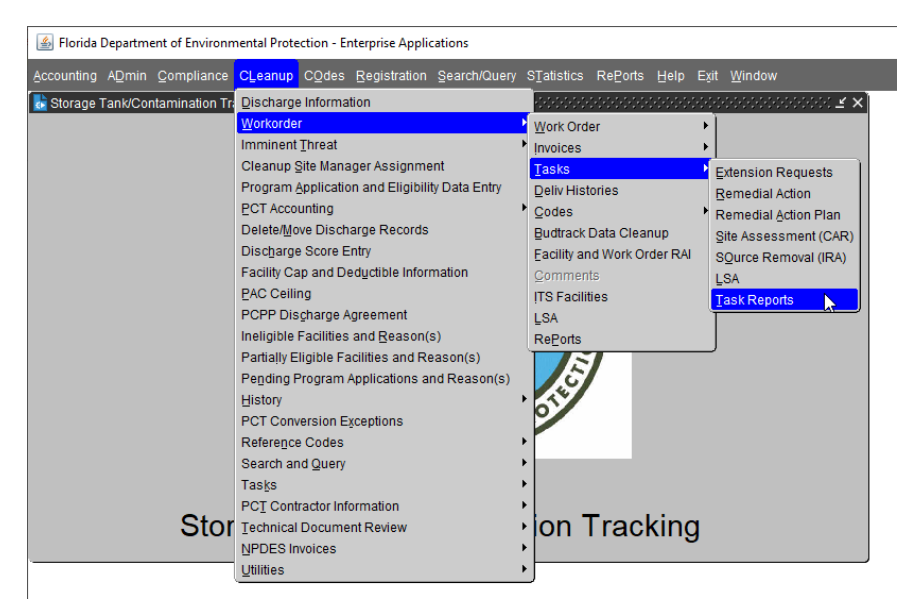

(2) Enter Facility # and F12 or Enter query icon.

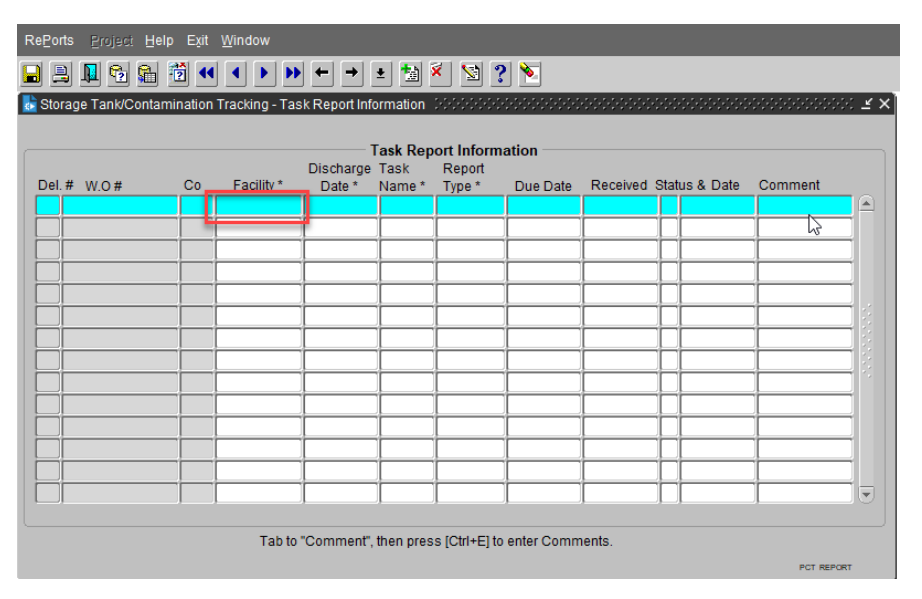

#### (3) Select Create a record.

| RePo                  | ts <u>Project H</u> el                                               | p Exit | Window     |            |           |                   |            |            |      |            |           | C |
|-----------------------|----------------------------------------------------------------------|--------|------------|------------|-----------|-------------------|------------|------------|------|------------|-----------|---|
|                       | 1 📭 😪 😭                                                              | 1      |            | + +        | • 🗐       | × 😒 ?             | •          |            |      |            |           |   |
| 🛃 Sto                 | 🐱 Storage Tank/Contamination Tracking - Task Report In Create Record |        |            |            |           |                   |            |            |      |            |           |   |
|                       |                                                                      |        |            |            | Took Don  |                   | otion      |            |      |            |           |   |
| Discharge Task Report |                                                                      |        |            |            |           |                   |            |            |      |            |           |   |
| Del                   | # W.O #                                                              | Co     | Facility * | Date *     | Name *    | Type *            | Due Date   | Received   | Stat | us & Date  | Comment   |   |
|                       |                                                                      | 16     | 8521738    | 04/23/1986 | RA        | FREEPROD          | 01/31/2023 |            |      |            |           |   |
|                       |                                                                      | 16     | 8521738    | 07/20/1988 | RA        | FREEPROD          | 01/31/2023 |            |      |            |           |   |
|                       |                                                                      | 16     | 8521738    | 03/27/2014 | RA        | FREEPROD          | 01/31/2023 |            | Ī    | [          |           |   |
|                       |                                                                      | 16     | 8521738    | 06/13/1994 | RA        | FREEPROD          | 01/31/2023 |            | Π    | [          |           |   |
|                       |                                                                      | 16     | 8521738    | 10/10/1994 | RA        | FREEPROD          | 01/31/2023 |            | Г    |            |           |   |
|                       |                                                                      | 16     | 8521738    | 10/10/1994 | RA        | FREEPROD          | 10/31/2022 | 10/31/2022 | С    | 12/07/2022 |           |   |
|                       |                                                                      | 16     | 8521738    | 07/20/1988 | RA        | FREEPROD          | 10/31/2022 | 10/31/2022 | С    | 12/07/2022 |           | 1 |
|                       |                                                                      | 16     | 8521738    | 04/23/1986 | RA        | FREEPROD          | 10/31/2022 | 10/31/2022 | С    | 12/07/2022 |           |   |
|                       |                                                                      | 16     | 8521738    | 03/27/2014 | RA        | FREEPROD          | 10/31/2022 | 10/31/2022 | С    | 12/07/2022 | 1         |   |
|                       |                                                                      | 16     | 8521738    | 06/13/1994 | RA        | FREEPROD          | 10/31/2022 | 10/31/2022 | С    | 12/07/2022 | 1         |   |
|                       |                                                                      | 16     | 8521738    | 04/23/1986 | RA        | FREEPROD          | 07/29/2022 | 07/26/2022 | С    | 08/25/2022 |           |   |
|                       |                                                                      | 16     | 8521738    | 07/20/1988 | RA        | FREEPROD          | 07/29/2022 | 07/26/2022 | С    | 08/25/2022 | 1         |   |
|                       |                                                                      | 16     | 8521738    | 10/10/1994 | RA        | FREEPROD          | 07/29/2022 | 07/26/2022 | С    | 08/25/2022 | 1         |   |
|                       |                                                                      | 16     | 8521738    | 06/13/1994 | RA        | FREEPROD          | 07/29/2022 | 07/26/2022 | С    | 08/25/2022 |           |   |
|                       |                                                                      |        |            |            |           |                   |            |            |      |            |           |   |
|                       |                                                                      |        | Tab to     | "Comment". | then pres | s [Ctrl+E] to     | enter Comm | ients.     |      |            |           |   |
|                       |                                                                      |        | 10010      |            |           | - ( <b>-</b> ) (0 |            |            |      |            | PCT REPOR | π |

- (4) Enter 7 digit Facility # then Tab
- (5) Click in the Discharge Date field and Ctrl + L to display a list of valid list of Discharges, select the correct discharge then Tab.

Note: A row must be created and entered for each applicable discharge.

- (6) In the Task Name field press Ctrl + L to select the Cleanup Phase from a list of values or type in a code (SA, RA, RAP, RA) then Tab. PBC is only a funding code and should not be used for projects that are not state funded. Do they have to enter Report Type?
- (7) In the Due date field enter a due date then save your changes by Pressing Ctrl + F6 or the save icon (yellow disk icon).
- (8) Once the deliverable is received, return to this screen and enter the received date and place a P under status for Pending review and save changes.
- (9) Once the deliverable is reviewed, return to this screen and click on the status field to select the correct status then tab.
- (10) In the Status Date field enter the date of the review letter and Press Ctrl + F6 or the save icon (yellow disk icon).

### V. View Closures and Send for Entry

(1) Enter 7 digit Facility # below and press F12

| Eacility Discharge Task                   | s <u>R</u> ayr <u>C</u> odes <u>M</u> edia <u>P</u> | oll <u>C</u> omments <u>L</u> | Itilities <u>H</u> istory ReP            | orts <u>H</u> elp E <u>x</u> i | t <u>W</u> indow |               |  |  |
|-------------------------------------------|-----------------------------------------------------|-------------------------------|------------------------------------------|--------------------------------|------------------|---------------|--|--|
| 🔒 🚊 📭 🔁 😭 🗄                               | i • • • • • •                                       | 🛨 🚼 🌂 😒                       | ? 🔌                                      |                                |                  |               |  |  |
| 🛃 Storage Tank/Contamir                   | ation Tracking - Discharge In                       | formation                     |                                          |                                |                  | $\neq \times$ |  |  |
| Co / Facility*                            | Facility Name and Addre                             | ess<br>Florida                | Manager  Role    Facility Cleanup Status |                                |                  |               |  |  |
| Cleanup<br>Info                           | Date [<br>f on [                                    |                               |                                          |                                |                  |               |  |  |
| Discharge<br>Info                         | Discharge Date*                                     | ln:                           | spection Date<br>eanup Status/Date       |                                |                  | ]             |  |  |
| Eligibility<br>and<br>Application<br>Info | Application<br>Received Pro                         | Cleanup<br>gram Lead          | Det<br>Status Le                         | termination<br>etter Sent Re   | edetermined?     |               |  |  |
|                                           |                                                     |                               |                                          |                                | PCT DISCH        | VRGE          |  |  |

(2) View Cleanup status in the below section. This will show the phase of the current work based on reports entered.

| acility | Discharge          | Tasks                | <u>R</u> ayr <u>C</u>               | ⊇odes      | Media       | Poll             | Comments      | Utilities | <u>H</u> istory       | Re <u>P</u> orts | Help     | E <u>x</u> it ( | <u>W</u> indow |             | C    |
|---------|--------------------|----------------------|-------------------------------------|------------|-------------|------------------|---------------|-----------|-----------------------|------------------|----------|-----------------|----------------|-------------|------|
|         | 📭 🔁 🖥              | 1 1                  | ••                                  |            | -           | → 1              | e 🔝 🌂         | 1         | <u>م</u>              |                  |          |                 |                |             |      |
| ᡖ Stora | ige Tank/Cor       | ntaminati            | on Track                            | ting - Dis | scharge     | Inform           | nation (2002) |           |                       |                  |          |                 |                |             | ∷ ≚× |
|         |                    |                      |                                     |            |             |                  |               |           |                       |                  |          |                 |                |             |      |
|         | Co / Faci          | lity*                | Facilit                             | ty Name    | and Ad      | dress            |               |           | Manage                | er THOM          | AS_VL    | R               | ole CLP        | SM          |      |
|         | 16                 | <mark>8521738</mark> | FL EAST COAST RAILWAY - BOWDEN YARD |            |             |                  |               |           | Facility              | Cleanup          | Status   |                 | ONGO           |             |      |
|         | Facility State     | us                   | 7150 F                              | PHILLIPS   | HWY         |                  | _             |           | Highes                | t Discharg       | je Score | e               |                | 29          |      |
|         | OPEN               |                      | JACK                                | SONVILL    | .E          |                  | Flor          | ida       | Dischar               | rge Record       | d        |                 | 1 Of           | 5           | _    |
|         | Cleanup            | l.                   | nfo Sour                            | се         | A           | AB               | ANDONED TAN   | IK REST   | Discharge             | Score            |          |                 | 29             |             |      |
|         | Info               | L                    | .ead Age                            | ency [     | LP          | LO               | CAL PROGRA    | M         | Score Effe            | ctive Date       |          | 10/1            | 15/2015        |             |      |
|         | ACTIVE             | Require              | d* R                                | CL         | EANUP REQUI | RED              | Rank 2        | 936 of 1  | 14917 0               | n 05/0           | 02/2005  |                 |                |             |      |
|         |                    |                      | CAP E                               | xhauste    | d 🗆         |                  |               |           |                       |                  |          |                 |                |             |      |
|         | Discharge          | ſ                    | Discharo                            | ie Date*   | 6           | 04/23/1986 Inspe |               |           | action Date 11/25/199 |                  |          |                 | 2              |             |      |
|         | Info               | c                    | -<br>Combine                        | d With     | d With      |                  |               | Cleanup   | p Status/Date RA      |                  |          | 03/1            | 10/1997        |             | 1    |
|         |                    |                      | Applic                              | ation      | N           | (                | Cleanup       |           |                       | Determ           | ination  | _               |                |             | -    |
|         | Eligibility        |                      | Receiv                              | ved        | _ 13        | Progra           | m Lead        | St        | atus                  | Letter           | Sent     | Rede            | termined       | 1?          |      |
|         | and<br>Application |                      |                                     |            | _           |                  |               |           | _                     |                  |          |                 |                | <b></b>     |      |
|         | Info               |                      |                                     |            | -           |                  |               |           | -                     |                  |          | -               | -              |             |      |
|         |                    |                      |                                     |            |             |                  | j 🗖           |           |                       |                  |          | j               |                |             |      |
|         |                    |                      |                                     |            |             |                  |               |           |                       |                  |          |                 |                | PCT DISCHAR | IGE  |
| _       |                    |                      |                                     |            |             |                  |               |           |                       |                  |          |                 |                |             |      |

#### (3) To view closure, select Task > Ra

| 🕌 Florida Department of                   | Environmental Protection - Enterprise Applications                                                                                                    | -     |
|-------------------------------------------|----------------------------------------------------------------------------------------------------|-------|
| Eacility Discharge Tas                    | ks Rayr Codes Media Poll Comments Utilities History RePorts Help Exit Window                                                                                                    | O     |
| 🔜 🔍 📭 😨 📓                                 |                                                                                                    |       |
| Storage Tank/Cor Rag                      | acking - Discharge Information                                                                                                    | '≍ ×` |
| Co / Faci Sr(ii                           | cility Name and Address  Manager  THOMAS_VL  Role  CLPSM    EAST COAST RAILWAY - BOWDEN YARD  Facility Cleanup Status  ONGO                                                                                                    |       |
| Facility Status                           | Highest Discharge Score 29                                                                                                    |       |
| OPEN                                      | JACKSONVILLE Florida Discharge Record 1 of 5                                                                                                    |       |
| Cleanup<br>Info<br>ACTIVE                 | Info Source  A  ABANDONED TANK REST  Discharge Score  29    Lead Agency  LP  LOCAL PROGRAM  Score Effective Date  10/15/2015    Cleanup Required*  R  CLEANUP REQUIRED  Rank  2936 of  14917 on  05/02/2005    CAP Exhausted  -  -  -  -  -  -                                                                                                    |       |
| Discharge<br>Info                         | Discharge Date*      04/23/1986      Inspection Date      11/25/1992        Combined With      Cleanup Status/Date      RA      03/10/1997                                                                                                    |       |
| Eligibility<br>and<br>Application<br>Info | Application<br>Received<br>Program Lead<br>Status<br>Letter Sent<br>Redetermined?<br>Program Lead<br>Redetermined?<br>Program Lead<br>Program Lead<br>Redetermined?<br>Program Lead<br>Program Lead<br>Program Lea |       |
| ·                                         |                                                                                                    |       |

- (4) Completion Status is entered when Order Letters are issued.
- (5) For Closure Order Letters, the PRP should be copied on all petroleum Order Letters via ec: PRP.Orders@floridadep.gov.
- (6) PRP Site Closure Entry Specialist will review the mailbox for Orders and complete the STCM entry per the Closure Order STCM Data Entry Instructions.

#### VI. Contacts and Resources

Petroleum Restoration Program Contacts Page https://floridadep.gov/waste/petroleum-restoration/content/prp-contacts

Petroleum Cleanup Site Contact Report by Facility # https://prodapps.dep.state.fl.us/www\_stcm/reports/PrpContacts

STCM Reports Page https://prodapps.dep.state.fl.us/stcm/ Login using your DEP computer login credentials